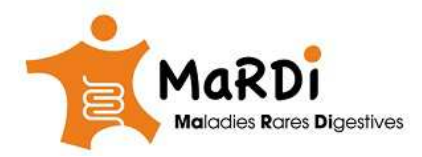

Etapes d'installation du <u>plugin Skype Enterprise web app</u> pour plateformes Windows 7,8,10

## <u>Préalable.</u>

Après confirmation du coordinateur des RCP MaRDI de la présentation de votre dossier, vous allez recevoir sur votre <u>Email professionnel</u> un lien vers la réunion RCP, vous pouvez anticiper et ouvrir ce lien pour installer le plugin (logiciel) nécessaire pour participer à la réunion par distance. Pour ce faire, vous devez avoir :

- Un PC avec un navigateur plus ou moins récent (voir le lien de pour plus d'information): <u>https://docs.microsoft.com/fr-fr/skypeforbusiness/plan-your-deployment/clients-and-devices/windows-requirements</u>
- 2. Les droits d'Accès pour installer le plugin (à vérifier auprès du support informatique de votre hôpital).
- 3. Un microphone et des hauts parleurs ou 'pieuvre' (facultatif).
- 4. Un téléphone pour appeler le numéro indiqué dans l'email pour joindre la réunion en mode sonore si problème.

## <u>Etape 1.</u>

Vous allez recevoir un email avec la date de la réunion (N1 en rouge),

- accepter l'invitation (en haut en rouge dans un client de type Microsoft Outlook),
- sauvegarder l'email pour y revenir plus tard, vous aurez besoin du lien (le N2 en rouge)

| 0 2 9 -                                                              |                                     | Boîte de réception                                                                                                    | - Microsoft Outlook                                                                              |                                          |                       | - 6 - 23                                                                                                    |
|----------------------------------------------------------------------|-------------------------------------|----------------------------------------------------------------------------------------------------|--------------------------------------------------------------------------------------------------|------------------------------------------|-----------------------|----------------------------------------------------------------------------------------------------|
| Etchier Accueil Envoyer/recevoir Dossier                             | Affichage                           | -                                                                                                    |                                                                                                  |                                          |                       | ۵ ()                                                                                                    |
| Nouveau message Nouveaux<br>électronique éléments v<br>Souveaux      | Supprimer Répondre Répond<br>à tous | re Transférer                                                                                                    | Associations<br>Au responsable<br>Message d'équipe<br>Actions rapider<br>Déplacer *<br>Brègles * | Non lu/Lu Classer ▼ ♥ Assurer un suivi ▼ | Rechercher un contact |                                                                                                    |
| A Favoris                                                            | 1                                   | Repondre                                                                                                    | Actions rapides 1a Deplacer                                                                      | marcareurs                               | Rechercher            | >                                                                                                    |
| Boîte de réception                                                   | Rechercher Boîte de récep 🔎         | 🗸 Accepter 🔹 🤶 Provisoire 🔹 🗦                                                                                          | 🕻 Refuser 👻   🥱 Proposition d'un nouvel h                                                        | oraire 🔻 🔤 Calendrier                    | r                     | ◀ février 2020                                                                                                    |
| <ul> <li>Éléments envoyés</li> <li>Éléments supprimés (L)</li> </ul> | Réorganiser par : Date 🔪 🔺          | réunion test skype<br>HUGOT Jean-Pierre<br>Requis :<br>Date/Heure : mercredi 19 février 202<br>Emplacement : salle ORL | 0 16:00-16:30                                                                                    |                                          |                       | Iu ma me     je     ve       27     28     29     30     31       3     4     5     6     7       10     11     12     13     14       17     18     19     20     21       24     25     6     27     28       2     3     4     5     6 |
|                                                                      |                                     | mercredi 19 février                                                                                                    |                                                                                                  |                                          | ^                     |                                                                                                    |
|                                                                      |                                     | 14 00 Réunion Skype test; eme; DF                                                                                      | 진D Naim                                                                                          |                                          |                       |                                                                                                    |
|                                                                      |                                     | 1500                                                                                                    | /                                                                                                | •2                                       |                       | Aucun rendez-vous à<br>venir.                                                                                                    |
|                                                                      |                                     | 16 <sup>00</sup> réunion test skype; salle OF                                                                          | AL: HUGOT Jean-Pierre                                                                            |                                          |                       |                                                                                                    |
|                                                                      |                                     | → <u>Participer à une Réu</u><br>Cette réunion est une réunion en                                                      | union Skype<br>Liene organisée dans Skype                                                        |                                          |                       | Réorganiser   🍝                                                                                                    |
|                                                                      |                                     | Entreprise, l'application dédiée a professionnelles (anciennement                                                      | aux communications et réunions<br>appelée Lync).                                                 |                                          |                       | Aucun élément à<br>afficher dans cet<br>affichage.                                                                                                    |
|                                                                      |                                     | Participer par telephone           ±33         (France, Paris)           Kechercher un numero local                    | Français (France)                                                                                | optionnel                                |                       |                                                                                                    |
|                                                                      |                                     | ID de conférence :                                                                                                    | entiel de connexion ?  Aide                                                                      |                                          |                       |                                                                                                    |
|                                                                      |                                     | Assistance Publique-Hopitaux                                                                                           | de Paris.                                                                                        |                                          |                       |                                                                                                    |
| Courrier                                                             |                                     | Ceci est un test pour savoir si me<br>JP                                                                               | on skype marche.                                                                                 |                                          | -                     | Contacts fréque Les contacts fr                                                                                                    |

## Si vous utilisez Microsoft Outlook :

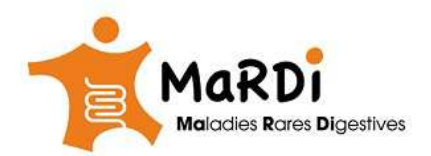

Manuel de connexion aux RCP MaRDI (v 0.2) pour utilisateurs de **Microsoft Windows** <u>7,8,10</u> pour plus d'information, allez à : <u>www.fimatho.fr/mardi/rcp</u>

| Giliai                                                                        | Searchman                                                                                                    | 37                                                                                             | C          | ) :: |
|-------------------------------------------------------------------------------|----------------------------------------------------------------------------------------------------|------------------------------------------------------------------------------------------------|------------|------|
| Back Archive Span                                                             | Delete Mark as unread Snooze Move to Labels Mo                                                                                                    | ore 1 of 440 <                                                                                 | > <b>.</b> | φ    |
| Réunoin R                                                                     | CP MaRDI 🗩 Index x                                                                                                    |                                                                                                | 0          | Ø    |
| Land Naim<br>≥ to me -                                                        |                                                                                                    | @ 2:20 PM (13 minutes ago)                                                                     | A Reply    | :    |
| Feb<br>25<br>Tue                                                              | Réunoin RCP MaRDI       View on Google Calendar       When     Tue Feb 25, 2020 2:30pm – 3pm (CET)       Where     Réunoin RCP MaRDI       Who     DRID Naim*       Yes     Maybe       No     More options | Agenda<br>Tue Feb 25, 2020<br>No earlier events<br>2:30pm Réunoin RCP MaRDI<br>No later events |            |      |
| → <u>Particip</u><br>Cette réun<br>Entreprise,<br>réunions p                  | e <u>r à une Réunion Skype</u><br>ion est une réunion en ligne organisée dans Skype<br>l'application dédiée aux communications et<br>rofessionnelles (anciennement appelée Lync).                           | - 2                                                                                            |            |      |
| Participer par<br><u>+35.5</u> 0                                              | tèlèphone<br>(France, Paris) Français (France)                                                                                                    | Optionnel                                                                                      |            |      |
| Cette réun<br>Entreprise,<br>réunions p<br>Participer par<br><u>+38 7. :0</u> | on est une réunion en ligne organisée dans Skype<br>l'application dédiée aux communications et<br>rofessionnelles (anciennement appelée Lync).<br>téléphone<br>(France, Paris) Français (France)            | Optionnel                                                                                      |            |      |

Si vous avez des difficultés, vous pourrez appeler avec un téléphone qui supporte la touche **dièse #** au numéro affiché en indiquant le code lui aussi affiché (couleur verte : ID de conférence). <u>Etape 2.</u>

Après avoir cliqué sur le lien, une fenêtre du navigateur web va s'ouvrir, vous devez cliquer sur « Rejoindre » en utilisant Skype Enterprise Web-App ci-dessous.

Attention :

 Si vous avez l'application Skype for Business déjà installée avec le pack MS office, il ne faut pas la choisir.

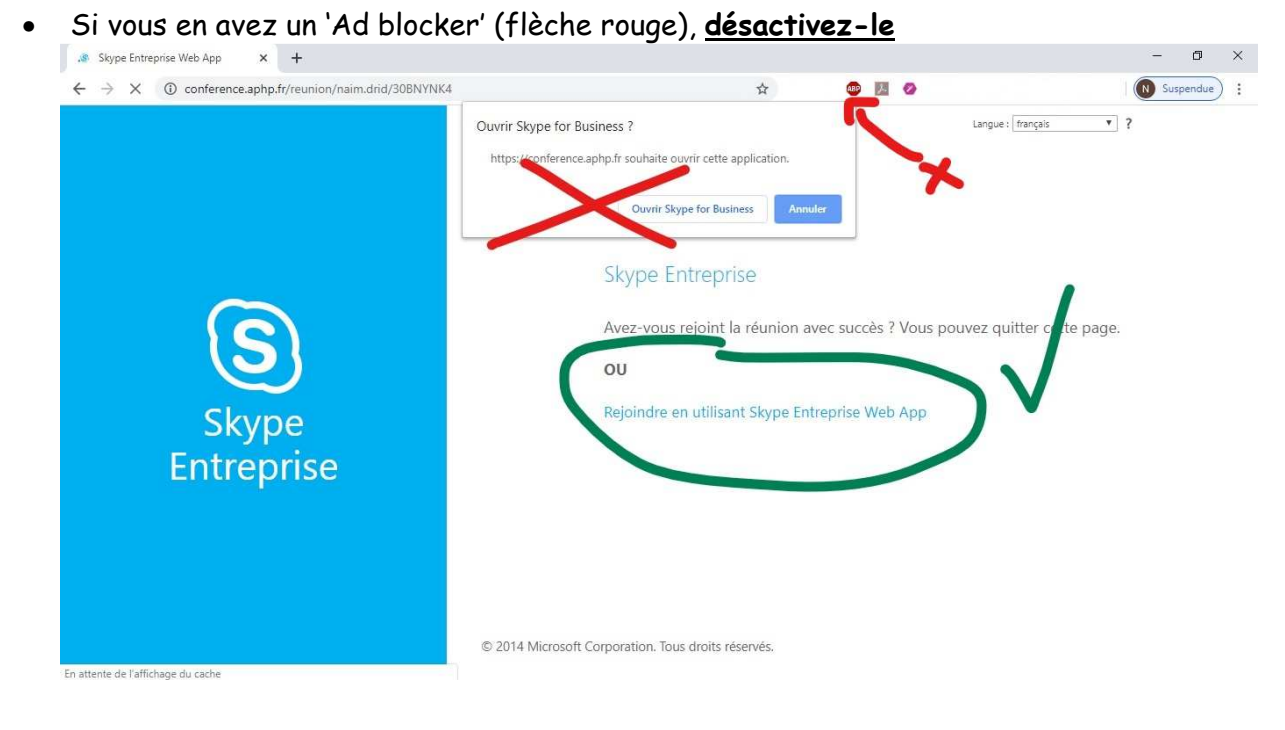

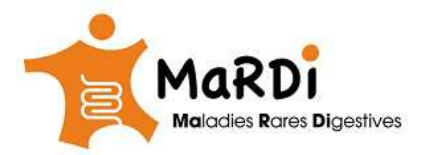

Manuel de connexion aux RCP MaRDI (v 0.2) pour utilisateurs de **Microsoft Windows** <u>7,8,10</u> pour plus d'information, allez à : www.fimatho.fr/mardi/rcp

Vous serez ensuite redirigé vers une nouvelle fenêtre. Cliquer sur 'télécharger et installer le plugin **Skype Enterprise Web App'** (entouré en rouge). Il suffit d'installer ce plugin une seule fois. Il reste disponible pour d'autres connexions ultérieures.

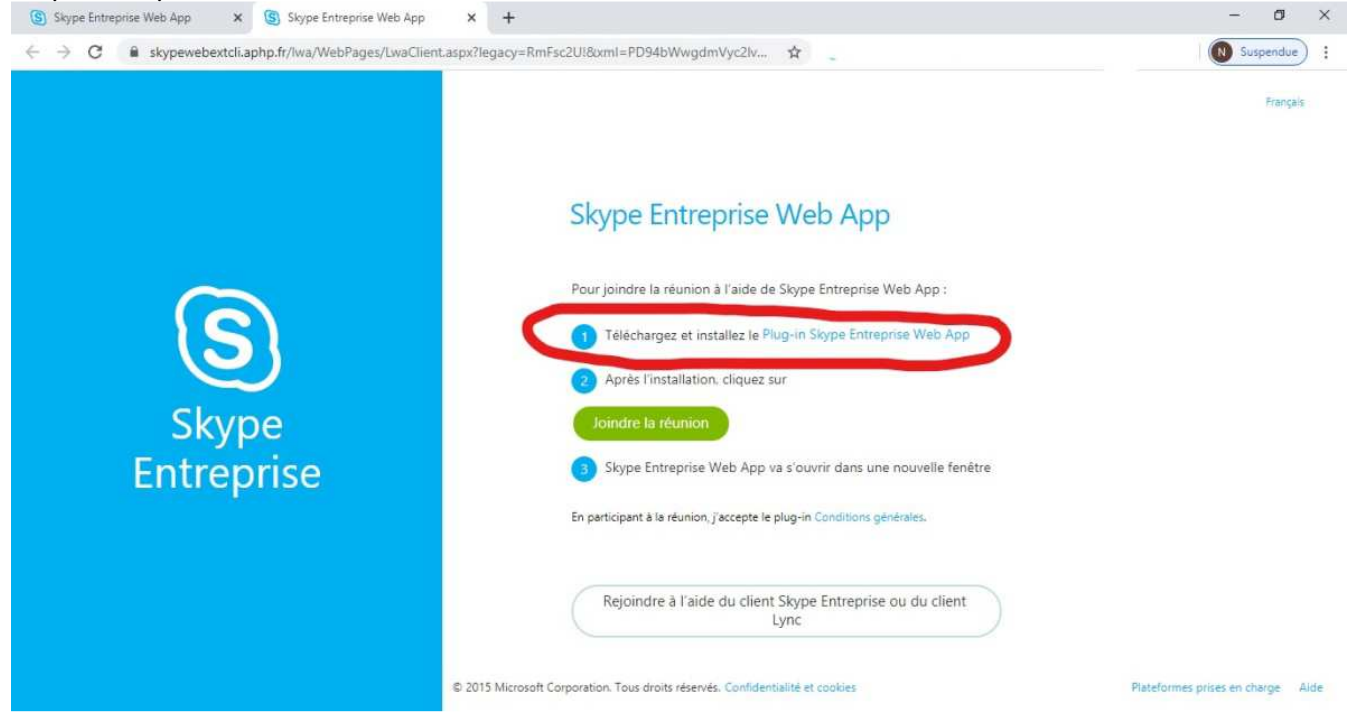

Une fois le plugin téléchargé, aller dans votre dossier téléchargement ou en bas à gauche de votre écran (flèche rouge) et l'installer en suivant les indications.

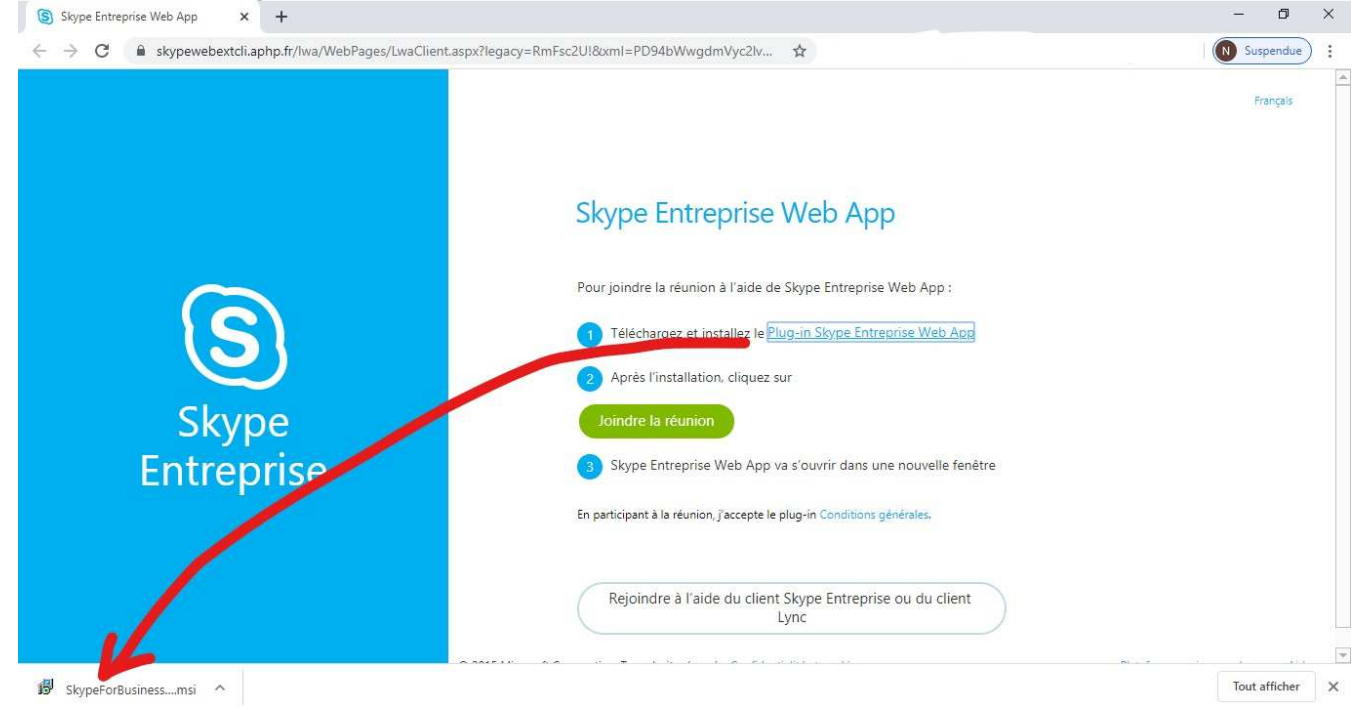

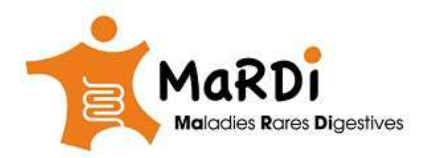

Manuel de connexion aux RCP MaRDI (v 0.2) pour utilisateurs de **Microsoft Windows** 7,8,10 pour plus d'information, allez à : www.fimatho.fr/mardi/rcp

**Apres l'installation**, réactualiser la page web sur votre navigateur. Vous allez revenir sur la même page. Vous pouvez cliquer sur **Skype Enterprise Web-App** (cercle rouge) ou cliquer sur le bouton vert 'rejoindre la réunion'.

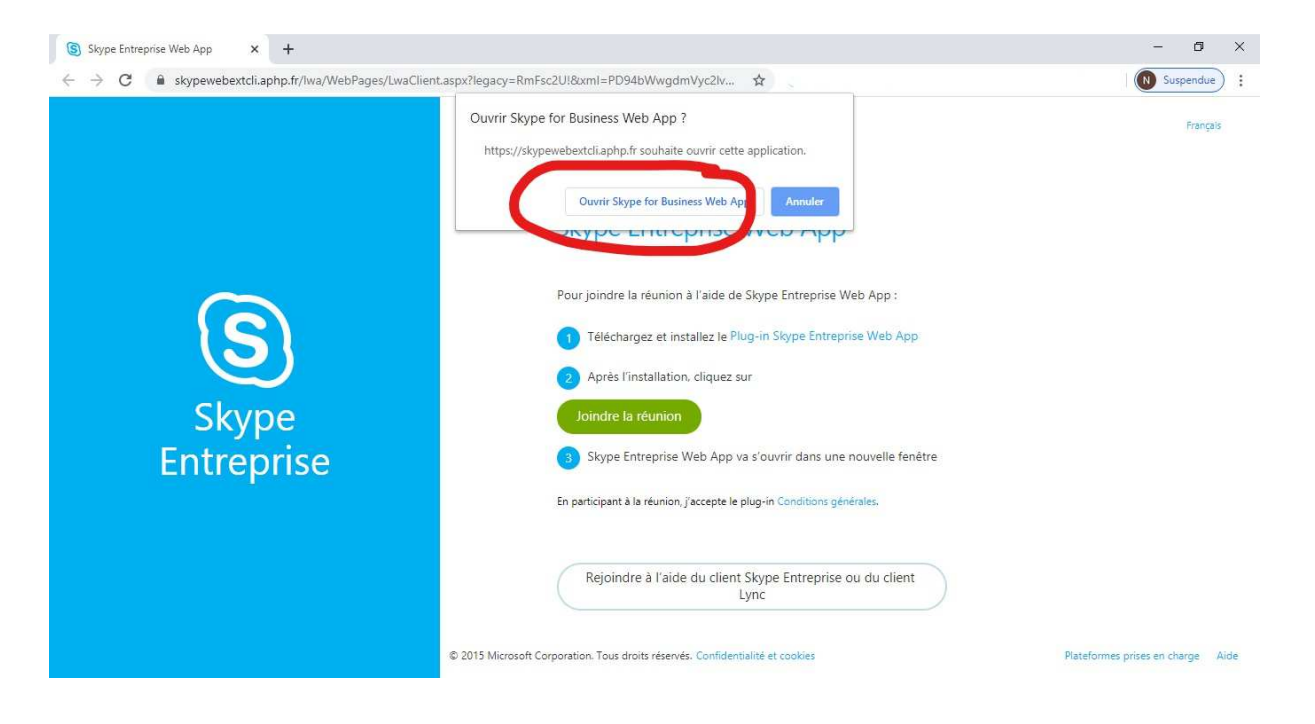

Sur l'écran suivant, saisissez un nom en tant <u>qu'invité</u>, (1). Ce nom apparaitra sur l'écran partagé lors de la réunion. Il est conseillé d'indiquer vos nom, prénom et lieu d'exercice. Cliquer ensuite sur le **bouton vert joindre la réunion**. (2)

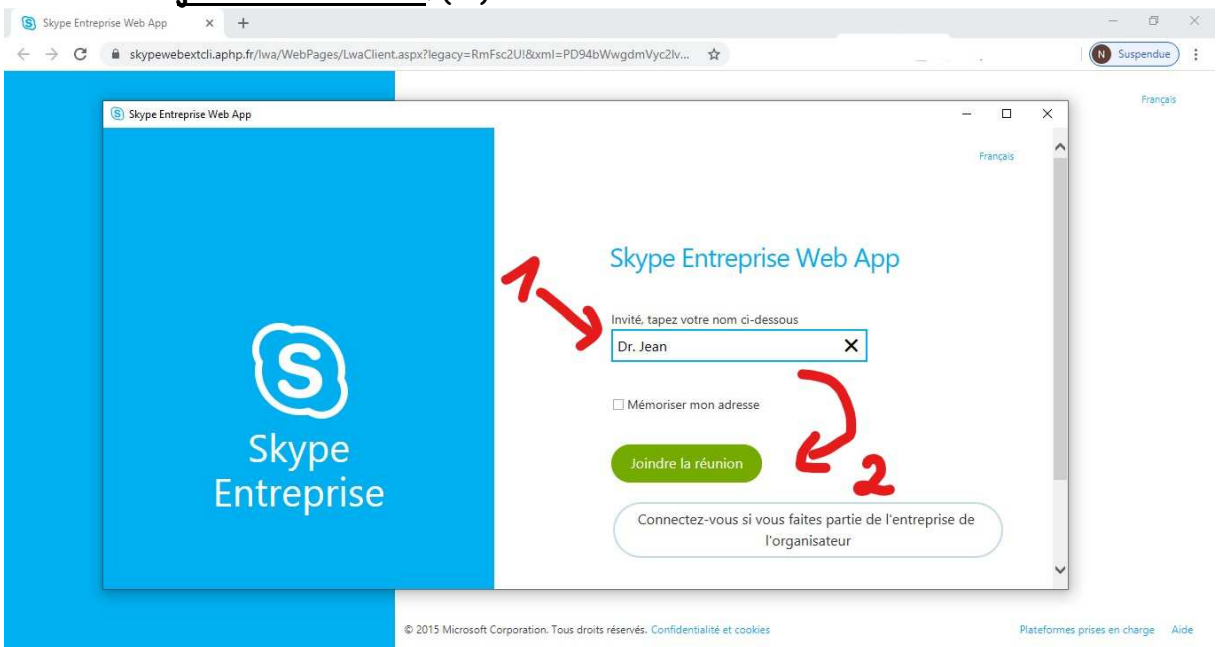

Vous serez redirigé vers la salle de réunion. Pour finaliser l'étape d'installation du plugin, il suffit de cocher 'toujours autoriser le plug-in pour ce domaine' et de cliquer sur le bouton « **Autoriser** » comme indiqué ci-dessous :

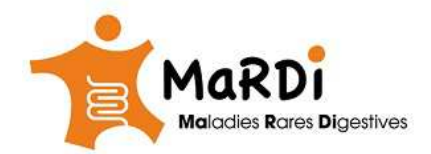

Manuel de connexion aux RCP MaRDI (v 0.2) pour utilisateurs de **Microsoft Windows** <u>7,8,10</u> pour plus d'information, allez à : www.fimatho.fr/mardi/rcp

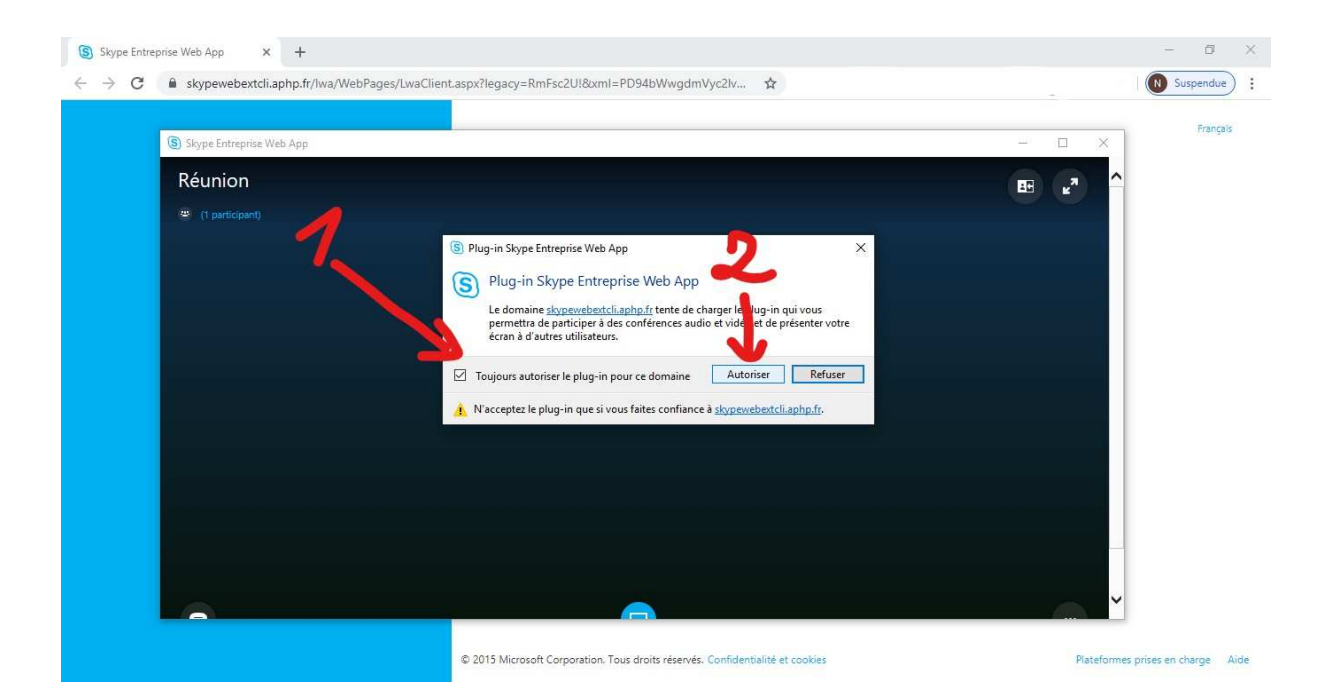

Vous êtes en principe prêt pour participer à la réunion à laquelle vous êtes invité, le moment venu. Si vous voulez vous assurer que tout fonctionne, contactez Naim Drid (<u>naim.drid@aphp.fr</u>) qui organisera avec vous une mini conférence test avant la RCP proprement dite.

Lors de la réunion, votre écran apparaitra comme ci-dessous.

Au début vous n'êtes pas présentateur, vous ne pouvez que suivre le déroulé de l'écran partagé (vous n'avez pas la main).

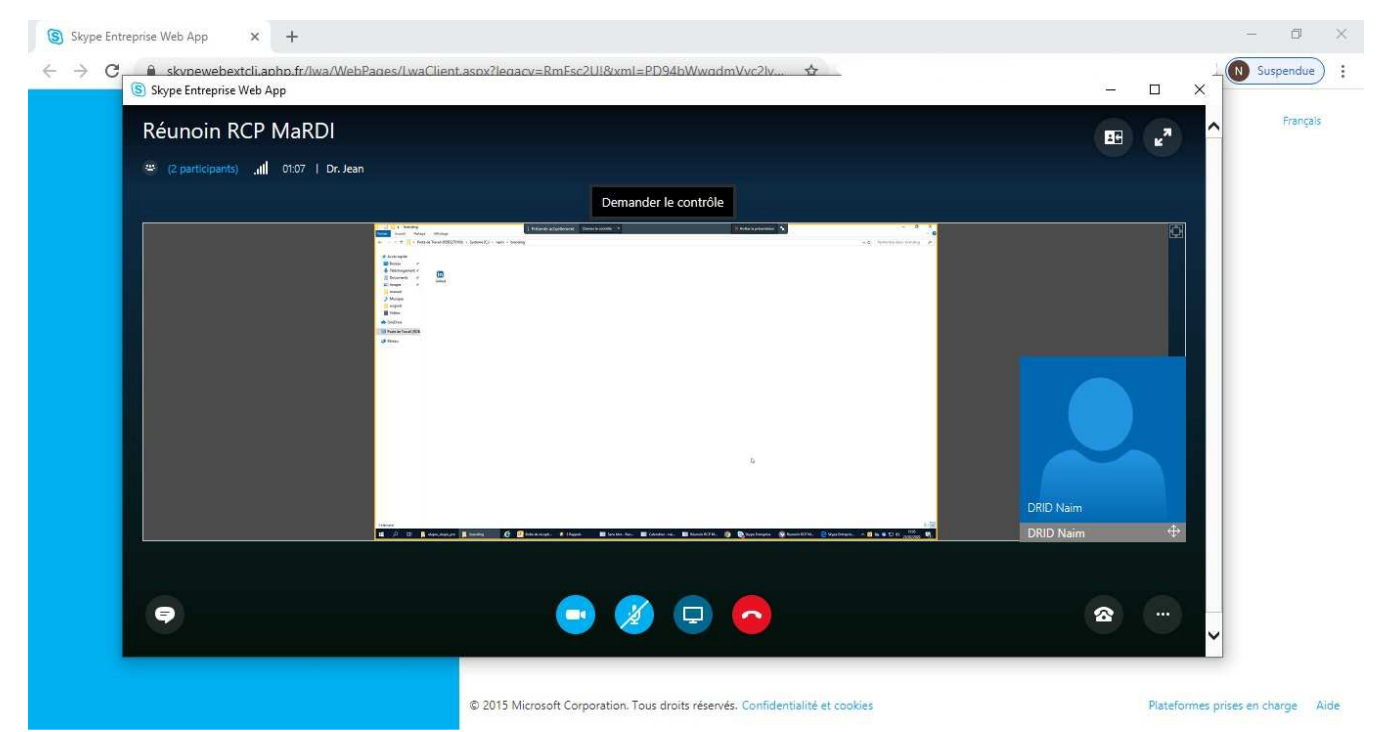

Pour vérifier qui est présent pendant la réunion, il suffit de cliquer sur <u>les participants</u> (entouré en rouge ci- dessous), une 'barre' latérale va s'ouvrir avec la liste des participants, le présentateur sera en haut de la liste. Au moment de votre présentation, le rôle de présentateur vous sera attribué par

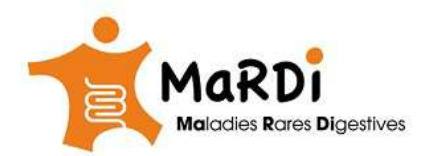

Manuel de connexion aux RCP MaRDI (v 0.2) pour utilisateurs de **Microsoft Windows** <u>7,8,10</u> pour plus d'information, allez à : www.fimatho.fr/mardi/rcp

le coordinateur. Si besoin, vous pouvez demander le contrôle de l'écran en appuyant sur le bouton correspondant. A tout moment participer à la discussion (présentateur ou non).

| PARTICIPANTS      | ×              | Réunoin RCP MaR                                                                                                    | DI                                                     |                                               | 26 e <sup>7</sup> | Fre |
|-------------------|----------------|----------------------------------------------------------------------------------------------------|--------------------------------------------------------|-----------------------------------------------|-------------------|-----|
| Présentateurs (1) |                | 🛎 <u>(2. participants)</u>                                                                                                    | Dr. Jean                                               |                                               |                   |     |
| DRID Naim         | 🤤 🖞 📾 🛄        |                                                                                                    | Demander le co                                         | ontrôle                                       |                   |     |
| Participants (1)  |                | A control of the state of the state of the s                                                                                                    | Prove a lockward - Down Analysis - N                   | Sector Sector                                 | - 2 X<br>- 4      |     |
| Dr. Jean          | Invitë 🤤 🎽 🎟 🌉 | P Encryption<br>There or the second second sec                                                                                                    |                                                        |                                               | _                 |     |
|                   |                | in Training<br>in Training<br>in Training (COL<br>in Training (COL<br>in T |                                                        |                                               |                   |     |
|                   |                |                                                                                                    |                                                        |                                               |                   |     |
|                   |                |                                                                                                    |                                                        |                                               |                   |     |
|                   |                |                                                                                                    |                                                        |                                               |                   |     |
|                   |                |                                                                                                    |                                                        | ь.                                            |                   |     |
|                   |                |                                                                                                    |                                                        | c                                             | RID Naim          |     |
|                   |                | Barrer Barrer Barrer Barrer C                                                                                                    | 🖸 beckelange, 🕊 Hagale 🛛 🗱 Second Sec. 🕷 Development 🔹 | 🛿 Raman NCHAL 👔 😋 Ngar Danastar 🔗 Namen NCHAL | RID Naim 🔶        |     |
|                   |                |                                                                                                    |                                                        |                                               |                   |     |
|                   |                | 6                                                                                                    | 🗖 🕜 👔                                                  |                                               | <b>a</b>          |     |
|                   |                |                                                                                                    |                                                        |                                               |                   |     |

Quand vous devenez présentateur (à un moment donné de la réunion), on va se charger de l'ouverture de votre fichier de présentation PowerPoint, un message va apparaitre sur un panneau jaune (entouré en rouge ci-dessous) pour vous informer que le contrôle vous a été donné. Vous pouvez alors prendre la main sur l'écran de notre ordinateur et présenter votre document PowerPoint (ou tout document relatif au dossier que vous nous avez transmis : Microsoft Word, imagerie PACS, etc.). Pour parler, n'oubliez pas de <u>désactiver le mode</u> <u>silencieux</u> du microphone (entouré en vert ci-dessous :).

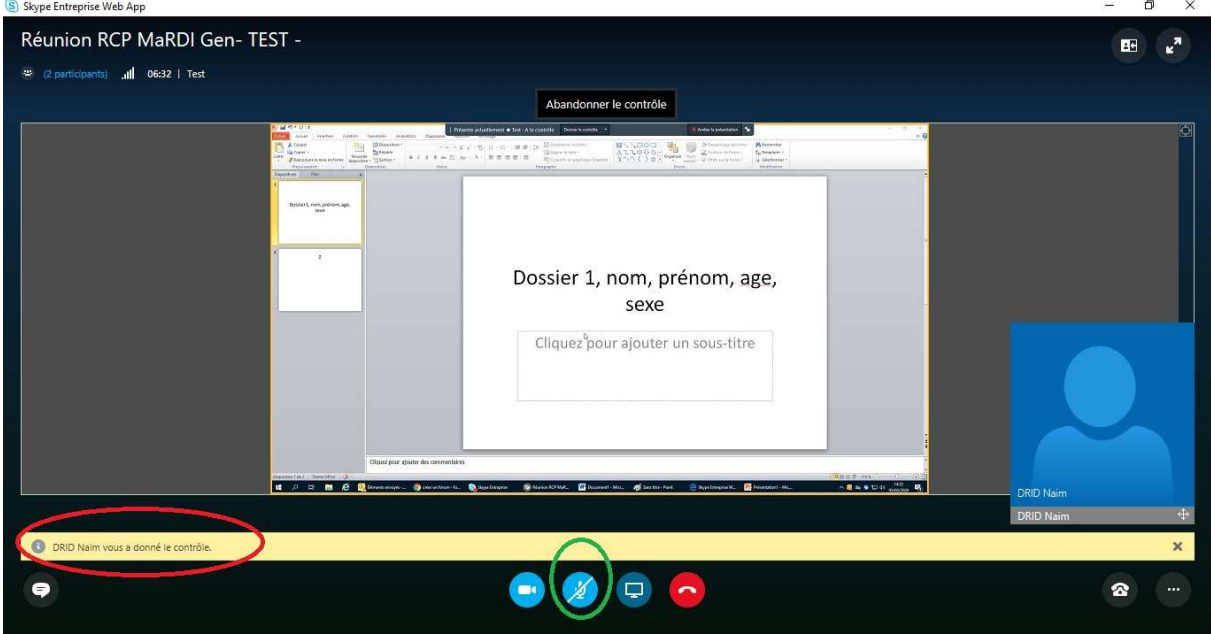

En pratique, on va passer directement en mode 'Diaporama' du PowerPoint (plein écran), vous n'aurez qu'à utiliser les touches gauche et droite de votre clavier (entourés en rouge cidessous) pour passer les diapo.

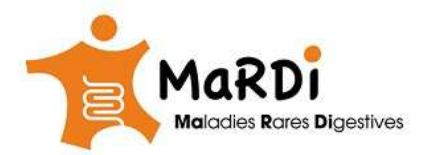

Manuel de connexion aux RCP MaRDI (v 0.2) pour utilisateurs de **Microsoft Windows** <u>7,8,10</u> pour plus d'information, allez à : <u>www.fimatho.fr/mardi/rcp</u>

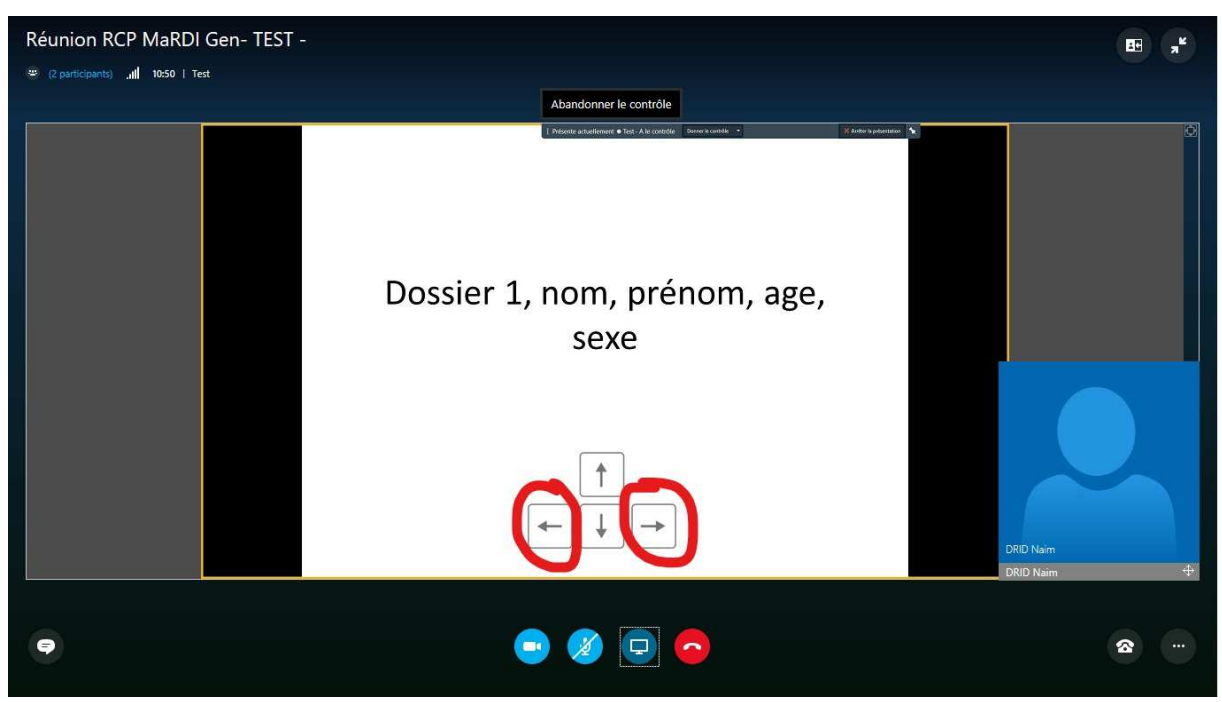

Le cas échéant, on va vous donner la possibilité de présenter votre bureau.

Attention, avec le mode écran partagé, les autres participants voient tout votre écran d'ordinateur

| Réunion RCP MaRDI Gen- TEST -                                                                                                    | E "Ľ      |
|----------------------------------------------------------------------------------------------------|-----------|
| 👻 (2 participants) 📶 08:21   Test                                                                                                    |           |
| Abandonner le contrôle                                                                                                    |           |
| I of 9 to 1 to 1 to 1 to 1 to 1 to 1 to 1 to                                                                                                    | *•<br>    |
| Dossier 1, nom, prénom, age,<br>sexe                                                                                                    |           |
| Cliquez <sup>b</sup> pour ajouter un sous-titre                                                                                                    |           |
| Clipper puer sjuder din connectaires.<br>Clipper puer sjuder din connectaires.<br>Plus.<br>Plus.<br>P | DRID Naim |
| Gérer le contenu à présenter (4)       C                                                                                                    | a         |

Si vous avez des difficultés durant la conférence, utilisez le numéro de téléphone indiqué dans l'email pour rejoindre la conférence en mode vocal.

- 1. Le manuel de connexion aux RCP MaRDI en utilisant le plug-in Skype Enterprise a été préparé par l'équipe du CRMR MaRDI <u>https://www.fimatho.fr/mardi/rcp</u>
- 2. En cas d'erreurs ou de dysfonctionnement du plug-in, vous pouvez consulter la page d'aide de Microsoft ici : <u>https://support.office.com/fr-fr/article/vous-rencontrez-des-difficult%C3%A9s-pour-</u> installer-le-plug-in-skype-entreprise-web-app-958fc5f1-2d6f-42e3-815d-a9516c591274